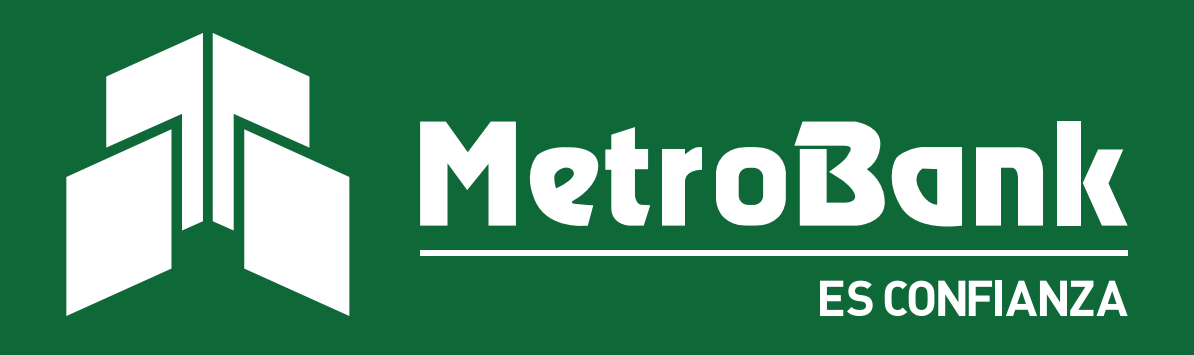

# GUÍA RÁPIDA Pagos y recargas

# PAGOS **Y RECARGAS**

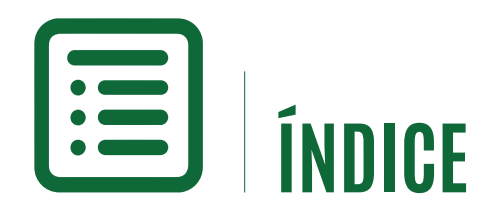

#### PAGOS Y RECARGAS

| Tarjeta de crédito               | 01 |
|----------------------------------|----|
| Facturas y servicios             | 03 |
| Afiliación de Servicios públicos | 06 |
| Pagos a servicios públicos       | 09 |
| Recarga de telefonía             | 10 |

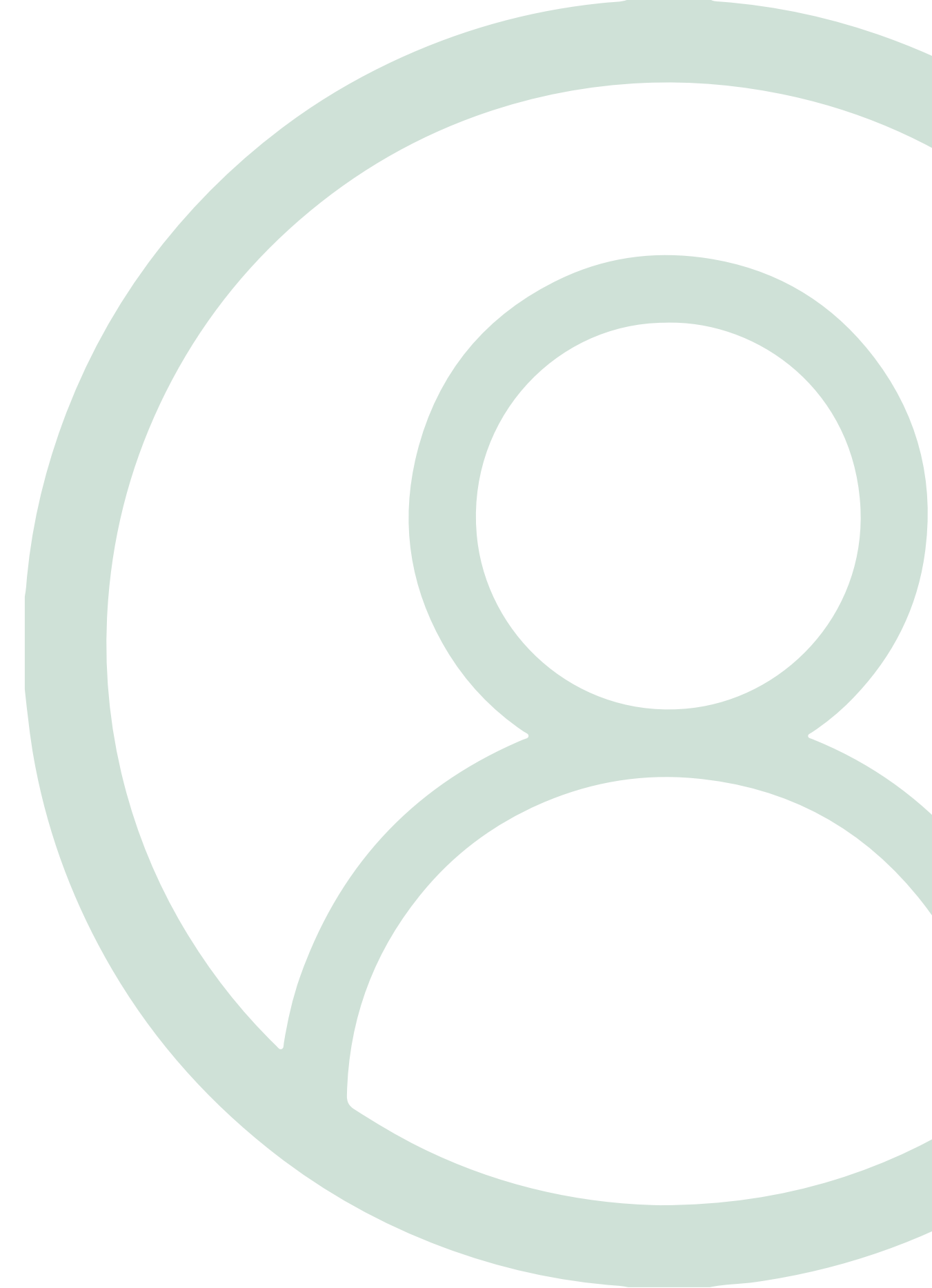

# **O1** MENÚ DE **Pagos y recargas**

En el menú de pagos y recargas usted podrá realizar los pagos a sus tarjetas, servicios públicos, servicios privados y recargas telefónicas.

#### Tarjeta de crédito

Dentro del menú de pagos y recargas escoja la opción de "Tarjeta de crédito".

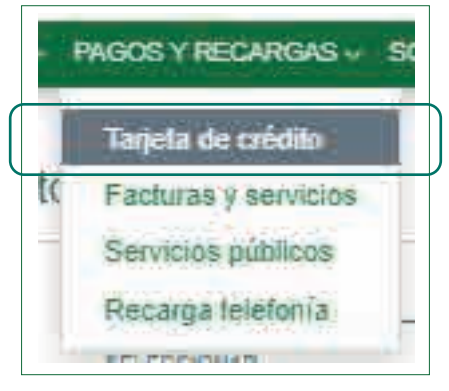

## Paso 1

Presione en el botón "**Buscar**" ( ) para seleccionar la tarjeta a la que desea realizarle el pago.

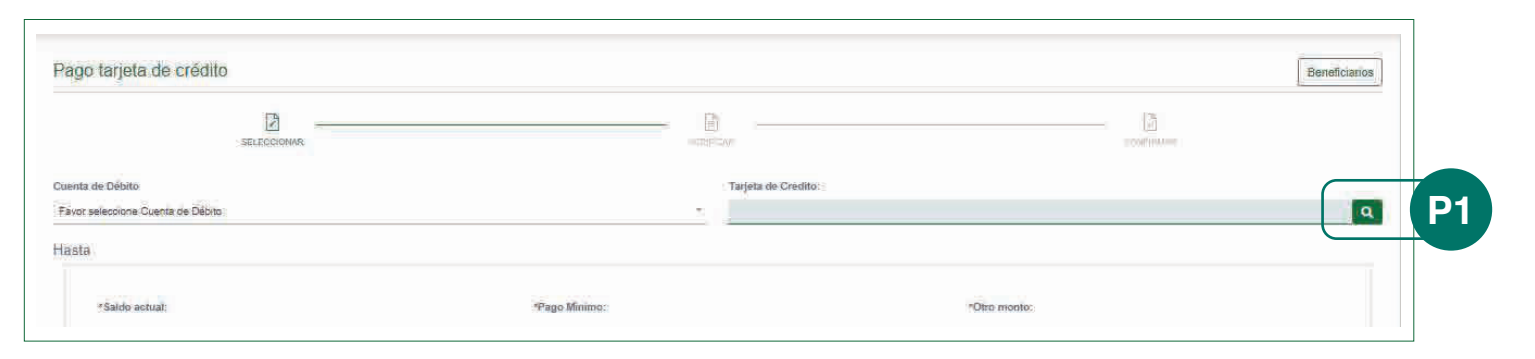

## Paso 2

Una vez presionado encontrará las tarjeta(s) asignada(s).

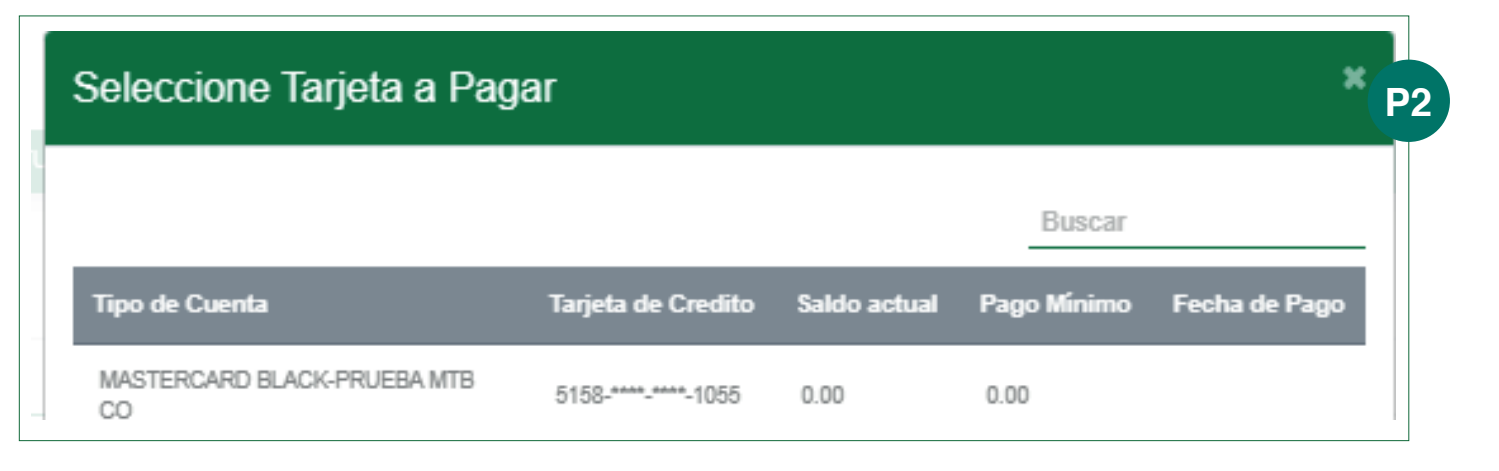

# **02** MENÚ DE **Pagos y recargas**

#### Tarjeta de crédito

## Paso 3

Después de seleccionar la tarjeta, llenes los datos de la cuenta a debitar y el monto que desea pagar, luego presione "**Aceptar**".

Tenemos las opciones de Saldo actual, Pago mínimo y Otro monto.

#### Paso 4

Proceda a verificar que los datos sean los correctos y presione "**Aceptar**".

Verifique que la transacción fue realizada.

| orriente - No  |      |               | S158-###=1055 |              |          |
|----------------|------|---------------|---------------|--------------|----------|
| *Saido actual: | 0:00 | PPago Minimo: | 0.00_         | "Otro monto: | <u>t</u> |
|                |      |               |               | · <u>-</u>   |          |

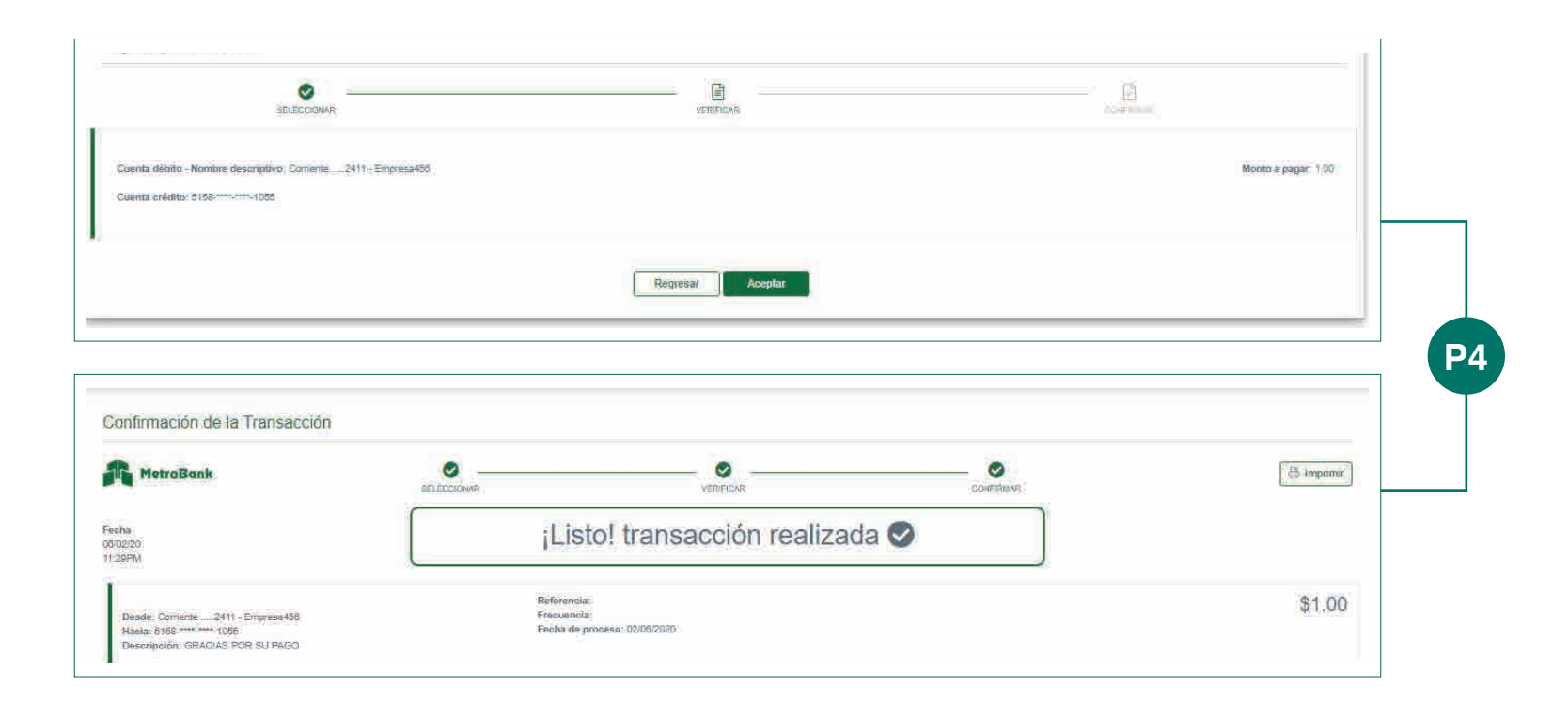

# **O3** MENÚ DE **Pagos y recargas**

#### **Facturas y servicios**

Esta opción permite realizar pagos a servicios en otras compañías privadas, como aseguradoras, corredores, municipios, universidades, escuelas, entre otros.

Ingrese al menú "Pagos y Recargas", opción Facturas y Servicios.

#### Paso 1

En la pantalla de Pagos a Terceros, presione el botón "**Beneficiarios**".

## Paso 2

Presione el botón "**Agregar**" para crear un nuevo beneficiario o presione el ícono " in " si desea eliminarlo.

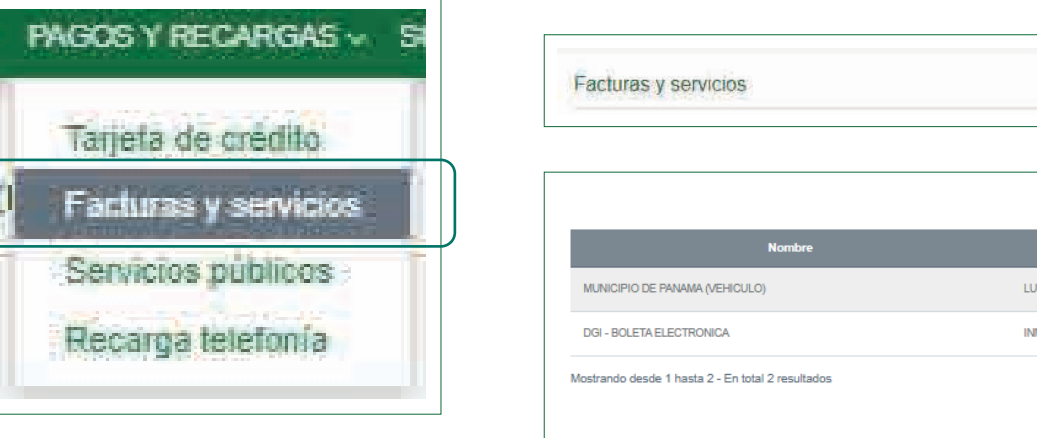

| Manshar                                          | Nombro de la essente | Wannan da avanda | E M-3                         |          |
|--------------------------------------------------|----------------------|------------------|-------------------------------|----------|
| Notible                                          | Nombre de la cuenta  | Numero de cuenta | E-mail                        | Opciones |
| MUNICIPIO DE PANAMA (VEHICULO)                   | LUIS VILLAMIL        | CM3315           | luis.villamil@metrobanksa.com | Û        |
| DGI - BOLETA ELECTRONICA                         | INMUEBLE             | 30256467-8708    |                               | Û        |
| estrando desde 1 hasta 2 - En total 2 resultados |                      |                  |                               |          |

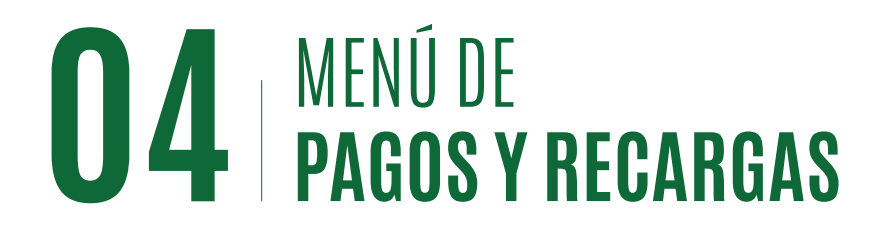

#### Facturas y servicios

### Paso 3

#### Agregar un Beneficiario.

Seleccione el tipo de beneficiario que desea agregar y el nombre de la empresa de servicios. Ingrese el número de cuenta y nombre de la cuenta en el proveedor de servicios y el email. Presione "**Aceptar**".

**Ejemplo:** Verificación para empresas de servicio en línea.

**ENA Panapass Prepago.** Para este tipo, seleccione RECARGAS, en nombre seleccione ENA PANAPASS (PREPAGO), ingrese el número de PANAPASS en la pantalla y le aparecerá el botón **"Verificar"**, presiónelo, verifique su saldo y presione **"Aceptar"**.

| Beneficiarios Pagos a terceros                                                       |                                |
|--------------------------------------------------------------------------------------|--------------------------------|
| Tipo:<br>ASEGURADORAS *                                                              | Nombre:<br>MAPFRE PANAMA, S.A. |
| *Numero de Cuenta :<br>(No. De Cuenta, Ced. Numero de Cliente, No. De Libreta, Etc?) | Nombre de la cuenta:           |
| E-Mail:                                                                              |                                |
| Aceptar                                                                              | Regresar                       |

| Alerta                                                                                                    |  |
|----------------------------------------------------------------------------------------------------|--|
| Nombre de la cuenta: PAGOS PERIODICOS Saldo actual: 3.4 Fecha de factura : 2020/05/29 Resultado dela consulta: OK |  |
| Aceptar                                                                                                    |  |
|                                                                                                    |  |
|                                                                                                    |  |
|                                                                                                    |  |
|                                                                                                    |  |
|                                                                                                    |  |
|                                                                                                    |  |
|                                                                                                    |  |

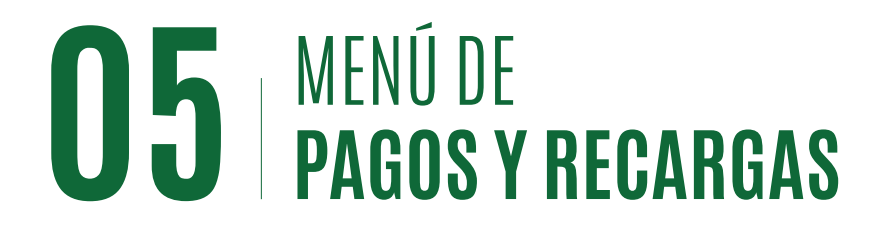

#### Realizar pagos de facturas o servicios

#### Paso 1

Seleccione la cuenta de débito y el beneficiario a pagar (de los afiliados previamente). Ingrese el monto a pagar y una descripción de la transacción. Presione "**Aceptar**".

## Paso 2

Verificación: verifique que los datos ingresados sean correctos y presione **"Continuar"**.

## Paso 3

Autenticación: ingrese su código OTP (Token) y presione "**Continuar**".

| D              |                                                                                                    | - B      |  |
|----------------|----------------------------------------------------------------------------------------------------|----------|--|
| SCLEDCIONAN    | venineen                                                                                                    | contrawn |  |
| erts de Débito | Beneficiario:                                                                                                    |          |  |
| oniente - N*   | * ASDF54 450125                                                                                                    |          |  |
| nto a pagar    | Description                                                                                                    |          |  |
|                | 6.55 ganagass                                                                                                    |          |  |
| Ido actual:    | Fecha de consulta:                                                                                                    |          |  |
| 4              | 202005/29                                                                                                    |          |  |
|                | Consult Consult I and a second second s |          |  |

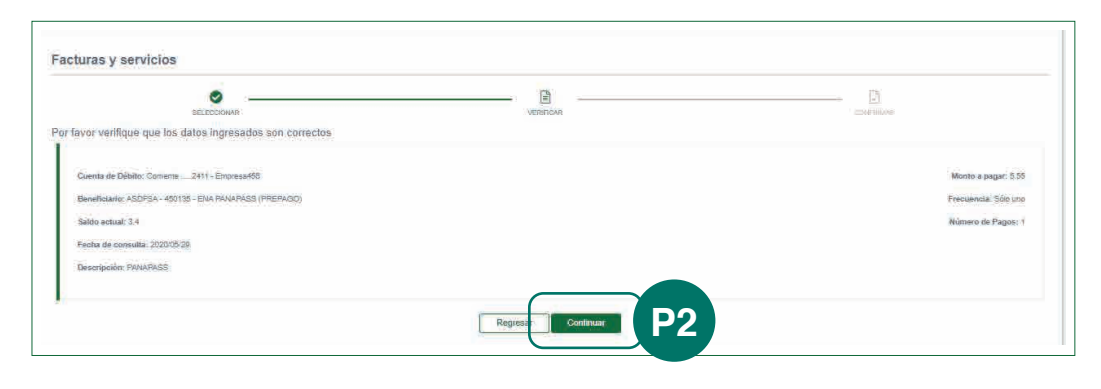

| latos ingresados son correctos |   |                       |
|--------------------------------|---|-----------------------|
|                                | A | Código OTP:           |
|                                |   | Regresar Continuar P3 |

# **O6** MENÚ DE **Pagos y recargas**

#### Afiliación de Servicios públicos

Esta opción permite realizar pagos de los siguientes servicios: Electricidad: Unión Fenosa / ENSA (Elektra) Agua: IDAAN Teléfono: Movistar

#### Paso 1

Ingrese al menú **"Pagos y Recargas"**, luego la opción **"Servicios públicos"**.

## Paso 2

En la pantalla de Pagos a servicios públicos, presione el botón de **"Beneficiarios"**.

### Paso 3

Presione el botón "Agregar" para crear un nuevo beneficiario o seleccione uno ya existente, presione ( ) si requiere editarlo o ( ) si quiere borrarlo. Los íconos están en el menú de "**Opciones**".

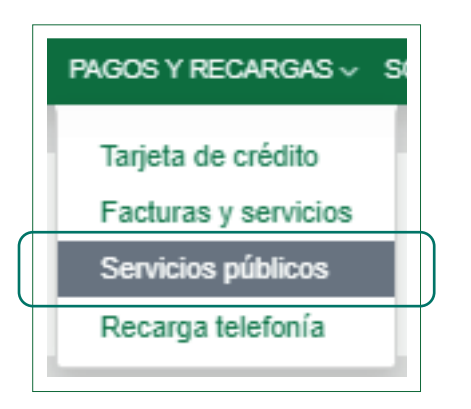

| s a servicios                                      | s públicos                                                                                                    |                                                                                                    |                                                                                                    | Eeneficiarios                                 |
|----------------------------------------------------|----------------------------------------------------------------------------------------------------|----------------------------------------------------------------------------------------------------|----------------------------------------------------------------------------------------------------|-----------------------------------------------|
| os a servicios                                     | s públicos                                                                                                    |                                                                                                    |                                                                                                    |                                               |
| ición de benefici<br>• esta pantalla para :        | iarios para pago de servicios:<br>agregar Cuentas de Empresas de Servicios Básicos para que lo                                                                                                    | s Usuairios dentro de la empresa puedan realizar pagos a travé                                                            | s de MetroBank. Presione el botón "Agregiar" para ir a la si                                                               | guierite pantalta P3                          |
| ción de benefici<br>esta pantalla para             | larios para pago de servícios:<br>agregar Cuentas de Empresas de Sendcios Básicos para que lo<br>servicio                                                                                              | s Usuaitos dentro de la empresa puedan realizar pagos a travé<br>Narriturs del cliente                                    | s de MetroBank, Presione el bolón "Agregar" para ir a la si<br>Número de cuenta                                            | guierite pantalla P3<br>Etisogi<br>Opcianes : |
| ctón de benefici<br>esta pantalla para -<br>O      | larios para pago de servicios:<br>agregar Cuentas de Empresas de Sendicios Básicos para que lo<br>:Servicio:<br>Electricad ENGA (Elekna)                                                               | s Usuarios dentro de la empresa puedan realizar pagos a travé<br>Manduro del cliente<br>ORYUEBA                           | s de MetroBank . Presione el botón "Agregar" para ir a la si<br>Número de cuenta<br>2011111                                | puiente pantalta P3<br>Exaces<br>Opcianes     |
| ción de benefici<br>esta pantalla para o<br>O<br>O | larios para pago de servicios:<br>agregar Cuentas de Empresas de Sendcios Básicos para que lo<br>Servicio<br>Electricido: ENDA (Elekra)<br>Electricido: ENDA (Elekra)                                  | s Usuarios dentro de la empresa puedan realizar pagos a travé<br>Nanduro del cliente<br>ORYUEBA                           | s de MetroBank. Presione el botón "Agregar" para ir a la si<br>Número de coentra<br>2011111<br>IOTRADE                     | Copcones                                      |
| oción de benefici<br>esta pantalla para            | larios para pago de servicios:<br>agregar Cuentas de Empresas de Sendicios Básicos para que lo<br>:Servicio:<br>Electricidad ENGA (Elekra)<br>Electricidad ENGA (Elekra)<br>: Telefono: Cable & Welesa | s Usuarios dentro de la empresa puedan realizar pagos a travé<br>Mandoro del cliente<br>ORYUEBA<br>(LUIS VILLAML<br>TEST: | s de MetroBank. Presione el botón "Agregar" para ir a la si<br>Número de coerta<br>2011111<br>DETENDE :<br>2342342343242 : | Cyclones                                      |

# **07** MENÚ DE **Pagos y recargas**

#### Afiliación de Servicios públicos

### Paso 4

**Agregar:** seleccione el servicio que desea agregar. Ingrese el número de cuenta en el proveedor de servicio público y el nombre del cliente.

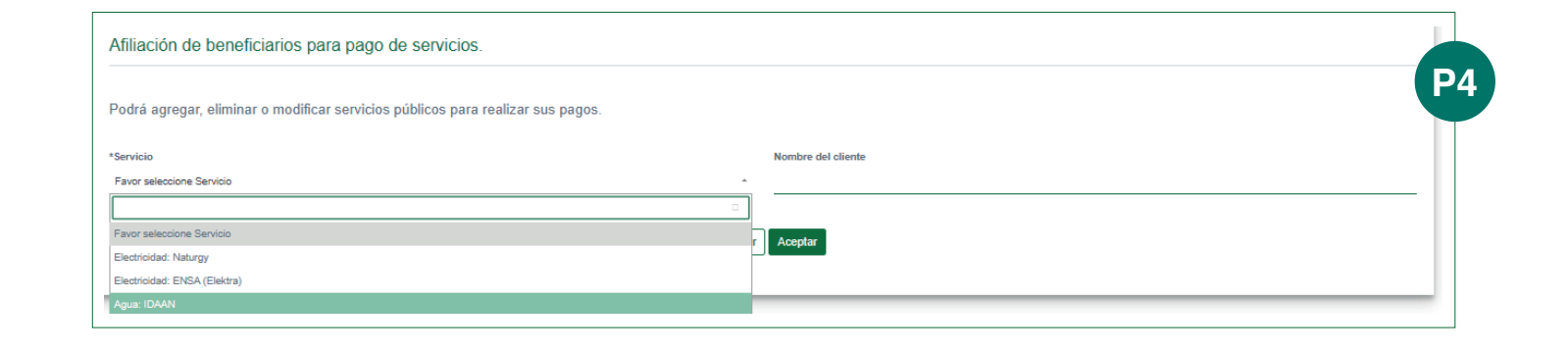

## Paso 5

Llene los datos en pantalla con su número de cuenta y nombre de cliente, y presione "**Aceptar**". Vea ejemplos de los números de cuenta a afiliar según el tipo de servicio público en la siguiente página.

| Podrá agregar, eliminar o modificar servicios públicos para realizar sus pagos. | P5               |
|---------------------------------------------------------------------------------|------------------|
| *Servicio                                                                       | Número de cuenta |
| Electricidad: ENSA (Elektra) T                                                  | 011111           |
| Nombre del cliente                                                              |                  |
| ORYUEBA                                                                         |                  |
| Regresar                                                                        | Aceptar          |

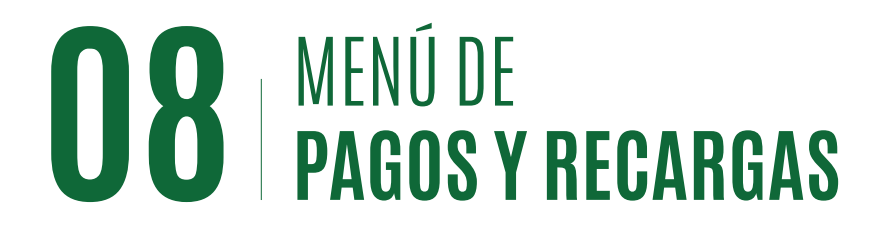

#### Afiliación de Servicios públicos

Use de guía los siguientes ejemplos para encontrar en su factura, el número de cuenta que debe afiliar.

Para el servicio de Agua (IDAAN), debe ingresar el No. DE CLIENTE.

| Apartado Poctar 0816-01535 FACTURA POR SERVICIOS DE ACUEDUCTO Y ALCANTARILLADOS NACIONALES<br>FACTURA POR SERVICIOS DE ACUEDUCTO Y ALCANTARILLADO RUC 8NT-1-10284 DV85 |                   |                      |                    |               |                | IT-1-10284 DV85    |           |
|----------------------------------------------------------------------------------------------------|-------------------|----------------------|--------------------|---------------|----------------|--------------------|-----------|
| No. DE CLIENTE: 292668 No. DE FACTURA: 70295515 MES: ABR 2018 RUTA: 8000 06 013 1050                                                                                   |                   |                      |                    |               |                |                    | 1050      |
| Sr(a):                                                                                                    | SANJUF            | R CECIBEL ROXANA     |                    |               |                |                    |           |
| Dir:                                                                                                    | AVE A T           | ORRE A PB-H          |                    |               |                |                    |           |
| Ref:                                                                                                    | COSTA             | ESTE                 |                    |               |                |                    |           |
| Barrio:                                                                                                    | Costa Del Este    | Perío                | do Facturado       |               | No. Medidor    |                    | 110809484 |
| Corregimiento:                                                                                                    | Parque Lefevre    | Desde: 09-Mar-2018   | Hasta:             | 07-Abr-2018   | Lect. Alta Act | tual 07-Abr-2018   | 1633      |
| Distrito:                                                                                                    | Panama            | Fecha de Emisión     |                    | 16-Abr-2018   | Lect. Baja Ac  | tual               | 0         |
| Provincia:                                                                                                    | Panama            | Fecha de Vencimiento | 1                  | 6-May-2018    | Lect. Alta Ant | terior 09-Mar-2018 | 1607      |
| Finca: 000496                                                                                                    | 50-122919-0000000 | Total de Unidades    |                    | 1             | Lect. Baja An  | terior             | 0         |
|                                                                                                    |                   | Tarifa               | Res. Pma - Colon A | Icantarillado | Consumo Tol    | tal (M3)           | 26        |
|                                                                                                    |                   | Act. Económica       |                    | Residencial   | Consumo Re     | marcadores         | 0         |
|                                                                                                    |                   | Facturación          | Cons               | umo Medido    | Días de Cons   | sumo               | 29        |

Para el servicio de Electricidad (ENSA), debe ingresar el NAC.

|                               | -7100 Las 24 horas Tels.                                      |   |
|-------------------------------|---------------------------------------------------------------|---|
| Grupo-epŋ*                    | contactenos@ensa.com.pa 323-7100                              |   |
| NAC: 21141701                 | ABRIL 2018                                                    |   |
| CLIENTE                       | FACTURA                                                       |   |
| TarifaBTS3 Tx: 1128100        | Desde 28/03/2018 Hasta:27/04/201                              | 8 |
| Nombre: CECIBEL ROXANA SANJUR | Número de la 700006009601                                     |   |
| Servici Residencial           | Emisión:30 de Abril de 2018<br>Vencimiento 30 de Mayo de 2018 |   |

Para el servicio de Electricidad (NATURGY), debe ingresar el NIS

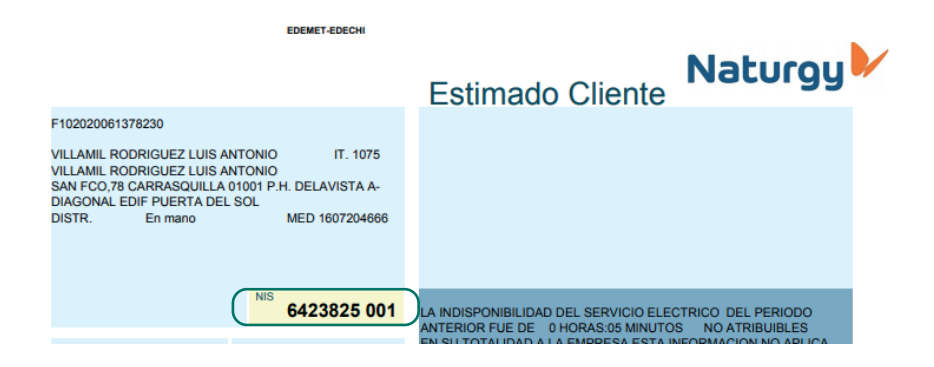

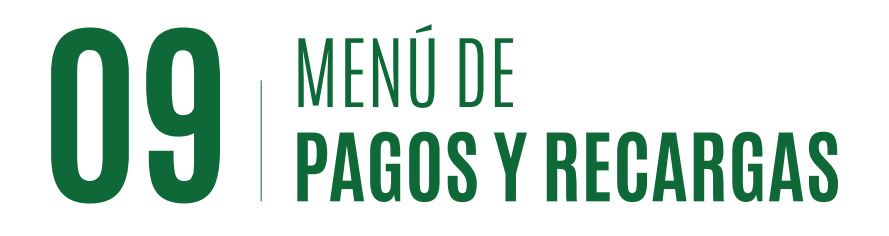

#### Pagos a servicios públicos

### Paso 1

Seleccione la cuenta débito, el tipo de servicio, ingrese el monto a pagar y seleccione el nombre de la cuenta (previamente afiliada). Presione "Aceptar".

## Paso 2

Verificación: verifique que los datos ingresados sean correctos y presione **"Continuar"**.

## Paso 3

Autenticación: ingrese su código OTP (token) y presione "**Continuar**".

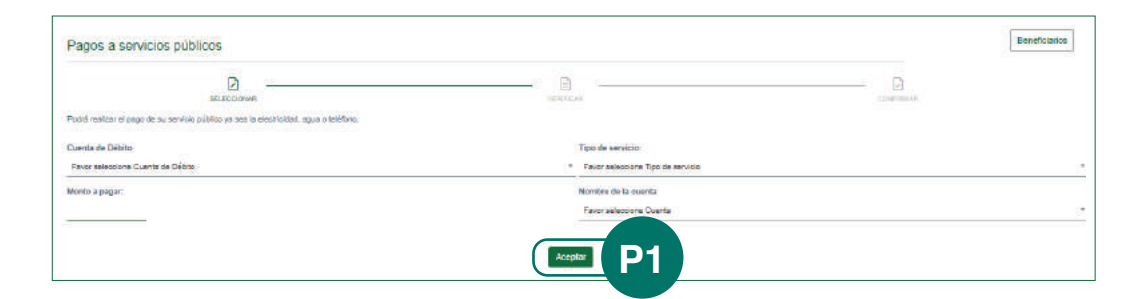

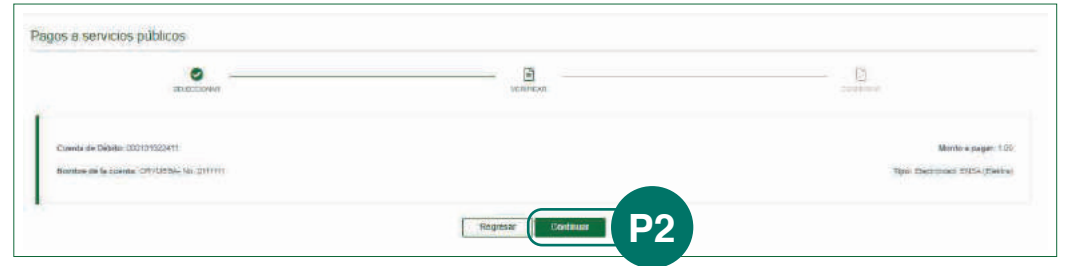

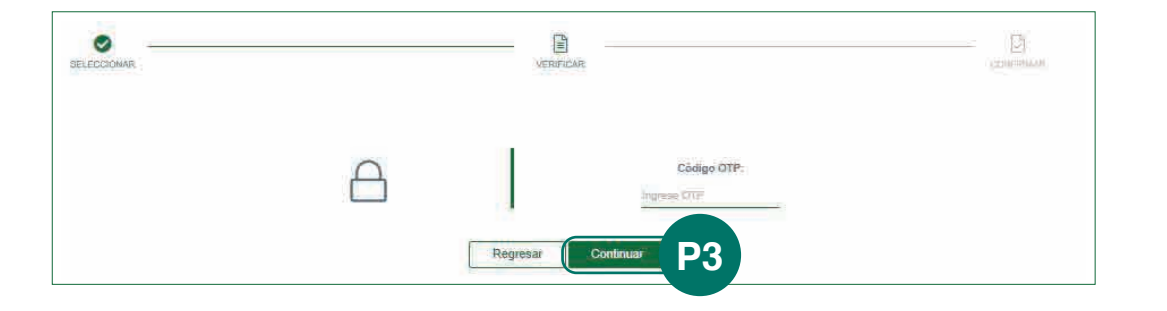

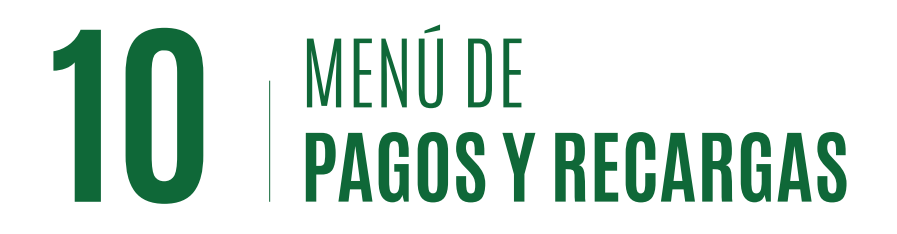

#### Recarga de telefonía

Ingrese al menú "Pagos y Recargas", opción "Facturas y Servicios".

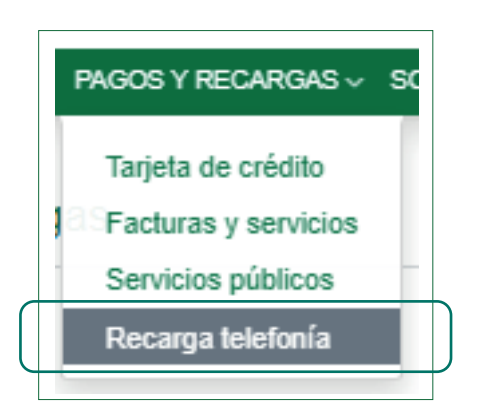

## Paso 1

Agregue un beneficiario, proceda a realizar la recarga.

#### Paso 2

Presione el botón "Agregar".

#### Paso 3

Proceda a llenar los campos solicitados. Tipo, nombre, número de cuenta, nombre de la cuenta, email, y presione "**Verificar**".

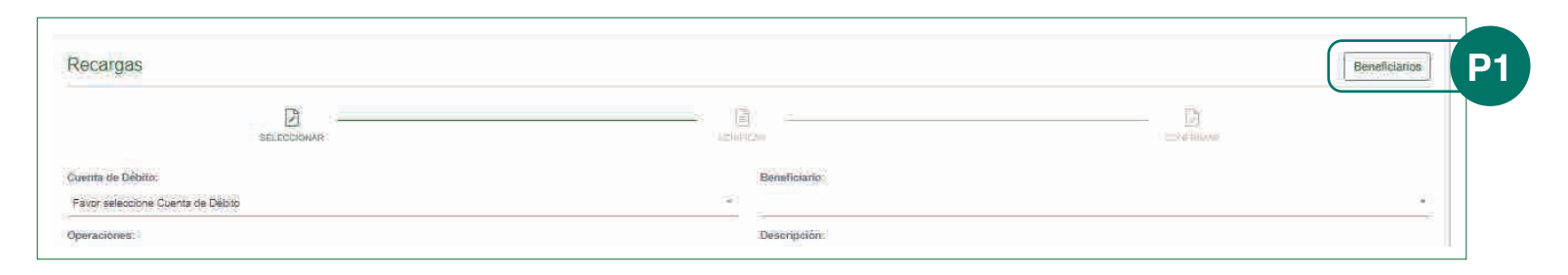

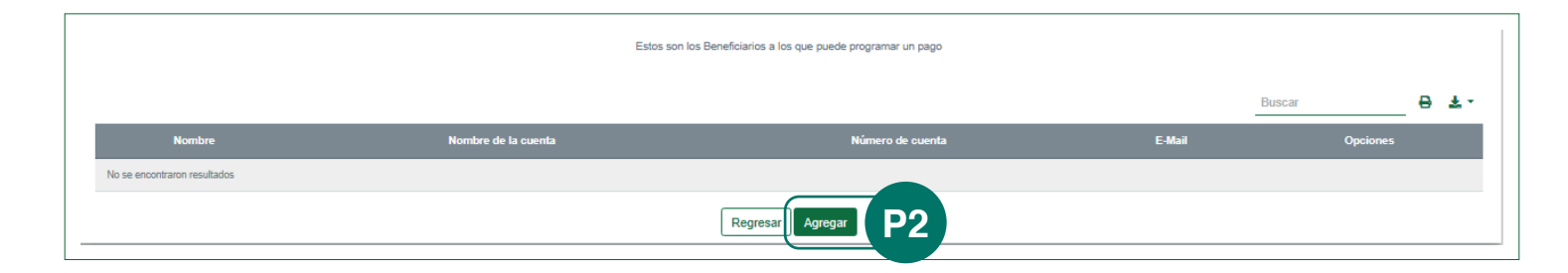

| Beneficiarios Recargas                                                                             |                                                     | A        | Verta                                                                                                    |
|----------------------------------------------------------------------------------------------------|-----------------------------------------------------|----------|----------------------------------------------------------------------------------------------------|
| neownaeth murrosa.<br>Ceallan                                                                      | Renter<br>stocijske Haskado<br>Realise de travelete | × N<br>d | Nombre de la cuenta: PAGOS PERIODICOS Saldo actual: 0.0 Fecha<br>le factura : 2020/06/03 Resultado dela consulta: OK |
| Unanza en el conserna<br>Mandel Inalez en la conserna<br>E Selani<br>granata Querra conserna conse | 1048                                                |          | Aceptar                                                                                                    |
|                                                                                                    | Verflue: Ragmer                                     |          |                                                                                                    |

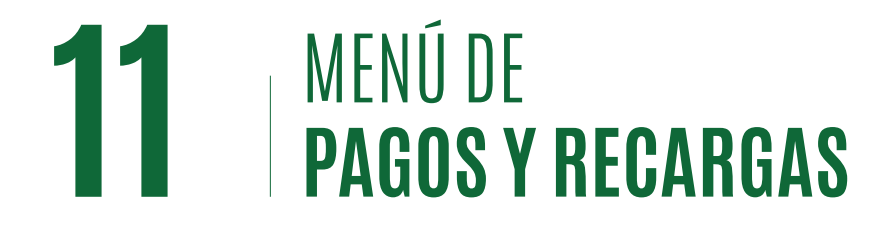

#### Recarga de telefonía

#### Paso 4

Una vez verificada la cuenta, proceda a agregar la misma.

## Paso 5

Después de ser agregada, la puede seleccionar como Beneficiario, y escoja el monto a recargar.

## Paso 6

Verificamos que los datos estén correctos y presiona "**Continuar**".

#### Paso 7

Colocamos el código OTP para la validación de seguridad.

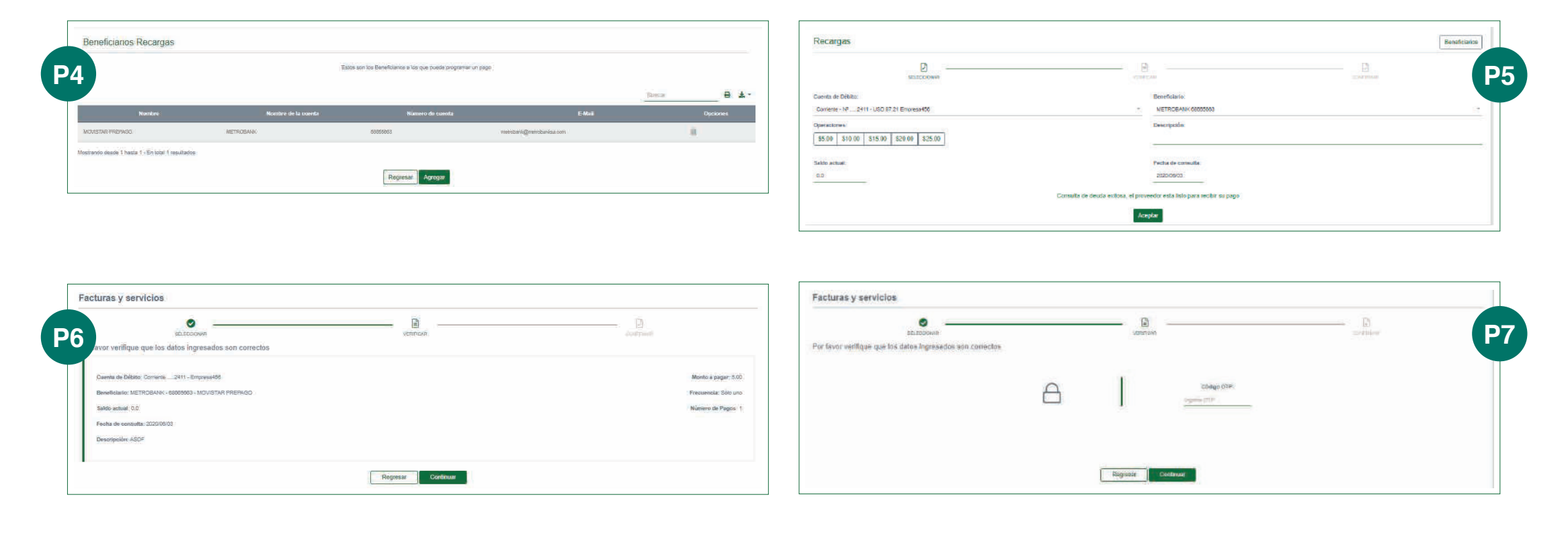

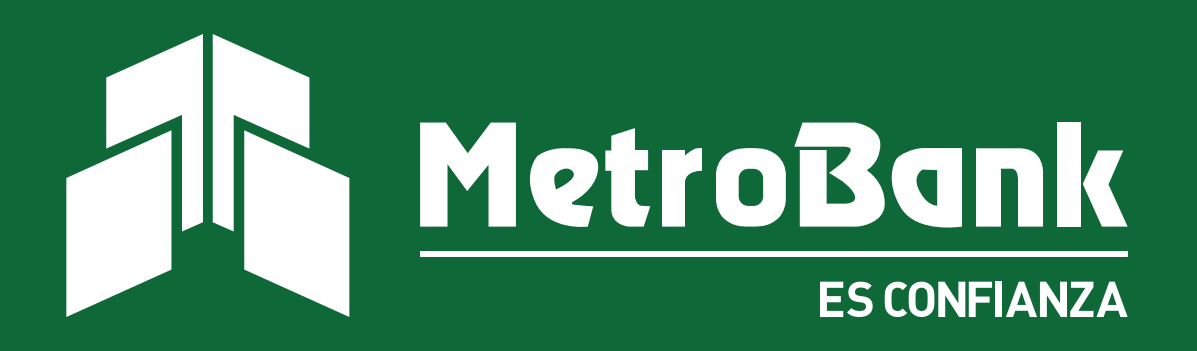